# How to Login to ACCS VDI

#### **Option 1: Access Through the Web Portal**

- 1. Open your preferred web browser.
- 2. Navigate to the VDI login page: https://desktop.alabama.edu
- 3. On the VMware Horizon Splash page, click **VMware Horizon HTML Access**.

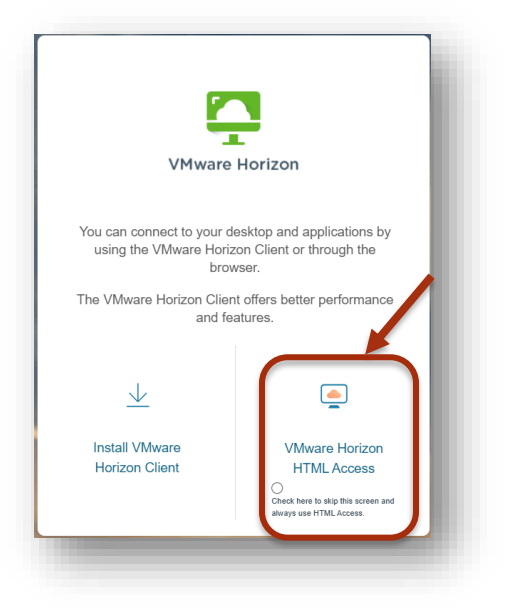

# SKIP to Loggin In on page 2.

#### **Option 2: Access Using the VMware Horizon Client**

Only available if you have admin rights on your computer:

- 1. Navigate to the VDI login page: https://desktop.alabama.edu
- On the VMware Horizon Splash page, click Install VMWare Horizon Client to download and install the \*\*VMware Horizon Client\*\*

3. Follow the installation prompts, then open the Horizon Client.

<image>

#### Continue to <u>Loggin In</u> on page 2.

## <u>Logging In</u>

- 1. Click *Accept* on the Alabama.edu Environment Notice and Consent Banner.
- 2. Enter your *Alabama.edu* credentials:
  - Username: [A#@alabama.edu]
  - **<u>Password</u>**: [Enter Password]
- 3. Click *Login*.
- 4. Select **Wallace Students**. If you are WCC faculty or staff, select Wallace Employees.

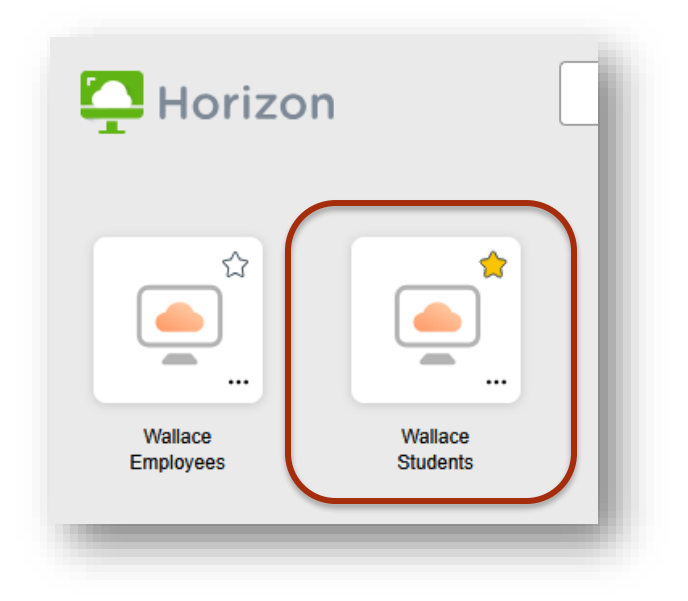

### First-Time Connection Steps

Once connected, please complete the following (in order):

- 1. Launch **Microsoft Word** and authenticate, if prompted.
- 2. Open **OneDrive** and authenticate, if prompted.
- 3. Launch a **browser** (Chrome, Edge, Firefox, etc.) and adjust any settings to match your preferences.

# **Data and Saving Your Work**

• All of your work should automatically save to **OneDrive**. If you have already been using OneDrive with your account previously, your data should automatically sync to your Alabama.edu OneDrive folders (Documents, Desktop, Photos, etc.).

#### **Logging Off**

- 1. When you're done for the day, log off the VDI environment.
  - a. Click on the **tab** on the left-hand side of the screen.

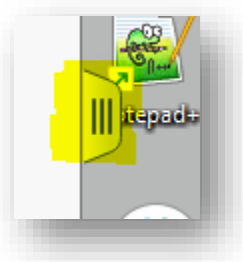

- b. Click the **Menu** button to the right of Wallace Students (or Employees) then click Log off in
- c. Click the **OK** button in the Log Off Desktop dialog box.
- d. Click the **Close** button in the Disconnected dialog box.
- e. Close the browser window.

the menu.

2. Wait 2 to 3 minutes before logging back in to give the system time to replicate and save your data.

| Vailable 2 Reset                            | Wallac    | e Students |    |
|---------------------------------------------|-----------|------------|----|
| Vailable 4 Reset<br>Walla<br>Walla<br>Walla |           | 🕞 Log off  |    |
| Walla<br>Walla<br>Walla                     | Available | ∜ Reset    | •] |
| × Close                                     | Walla     | () Restart |    |
| Walla Walla                                 |           | × Close    |    |
| -                                           | Wallac    |            |    |